# **SMART METER LAN**

Smart Energy Meter, compatible met SMA, Fronius, Solar Edge, Solis, DEYE, Huawei, SDM-630, Victron TCP etc.

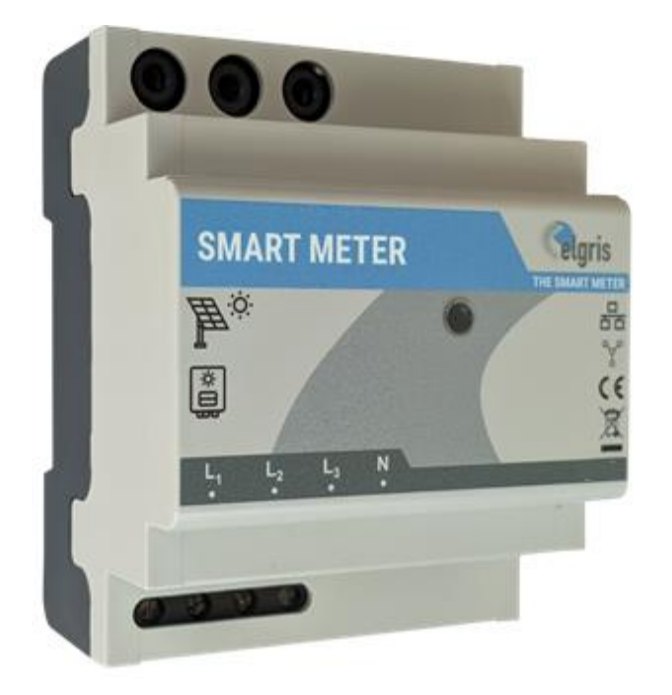

# Gebruiksaanwijzing

LAN Version 1.0

elgris BV

Westervoortsedijk 73 KB 6827 AV Arnhem Netherlands www.elgris.nl info@elgris.nl

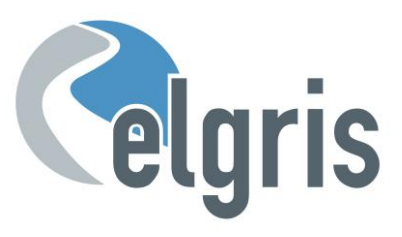

# Inhoud

| 1. | Inle    | iding                                                                         | 3  |
|----|---------|-------------------------------------------------------------------------------|----|
| 2. | Inst    | alleren                                                                       | 4  |
|    | 2.1     | Veiligheids instructies                                                       | 4  |
|    | 2.2     | Aansluitschema LAN                                                            | 4  |
|    | 2.3     | Aansluitschema connectors LAN                                                 | 4  |
|    | 2.4     | IP-Adres                                                                      | 5  |
|    | 2.5     | Stroomsensors                                                                 | 5  |
|    | 2.5.1   | Afmetingen 100 A stroomsensor                                                 | 5  |
|    | 2.5.2   | Afmetingen 400 A stroomsensor                                                 | 5  |
|    | 2.6     | RS 485 pinout LAN                                                             | 6  |
| 3  | In b    | edrijf stellen                                                                | 6  |
|    | 3.1     | Eerste inbedrijfstelling                                                      | 6  |
| 4  | Gra     | fische website                                                                | 7  |
|    | 4.1     | Overzicht                                                                     | 7  |
|    | 4.1.1   | Paswoord                                                                      | 7  |
|    | 4.2     | Instellingen                                                                  | 8  |
| 5  | SMA     | A Energy Meter compatible modus                                               | 9  |
|    | 5.1     | elgris met een SMA Home Manager                                               | 9  |
| 6  | elgr    | is met Solar Edge                                                             | 10 |
|    | De elgr | is SMART METER LAN RS-485 bus is standaard voorzien van een afsluitweerstand. | 10 |
|    | 6.1     | elgris configuratie                                                           | 10 |
|    | 6.2     | Solar Edge configuratie                                                       | 11 |
|    | 6.2.1   | Bus afsluitweerstand                                                          | 11 |
| 7  | elgr    | is met Fronius                                                                | 11 |
|    | 7.1     | elgris configuratie                                                           | 12 |
|    | 7.2     | Fronius configuratie                                                          | 12 |
| 8  | elgr    | is als SDM-630                                                                | 12 |
|    | 8.1     | elgris configuratie                                                           | 13 |
|    | 8.1     | SDM-630 register overzicht                                                    | 13 |
| 9  | мо      | DBUS TCP                                                                      |    |
|    | 9.1     | General register overview                                                     | 14 |
|    | 9.2     | WYE connect meter model register details                                      | 14 |
| 1  | 0 Tocl  | nnische snecificaties                                                         | 14 |
| 1  |         |                                                                               | 10 |

# 1. Inleiding

Geachte klant, bedankt voor de aankoop van dit product. Met de SMART METER LAN bepaal je in real time je verbruiks- en terugleverwaarden en heb je altijd en overal toegang tot deze waarden op onze website.

De SMART METER LAN heeft de volgende eigenschappen:

- Eenfasige en driefasige metingen
- SMA Energy Meter / EMETER compatible
- Fronius, Solar Edge, Huawei, Solis, DEYE, Victron EM-24, SDM-630 TCP/RTU etc. compatible
- SUNSPEC MODBUS/TCP Server geïntegreerd
- Realtime meting van verbruik en teruglevering
- Integratie met cloudservers en domotica.
- Eenvoudige bediening via geïntegreerde webconfiguratie.

Als specialist in producten voor duurzame energie, Diesel generatoren en hybrid power systems biedt de SMART METER de volgende specificaties:

- Groot ingangsspanningsbereik: 100 240 V<sub>AC</sub> (50 60 Hz)
- Compacte bouwvorm
- Intuïtieve software
- ☞ Groot temperatuur bereik: -25° +60°C.
- @ IP-20

## INSTALLATIE ALLEEN DOOR PERSONEN MET RELEVANTE ELEKTRISCHE KENNIS EN ERVARING

Mocht u iets niet duidelijk zijn of heeft u nog vragen, neem dan gerust contact met ons op:

- E-Mail : <u>support@elgris.nl</u>
- Telefon : +31 (0) 85 0603 944

# 2. Installeren

# 2.1 Veiligheids instructies

Controleer voor het in gebruik nemen van het product door middel van een visuele inspectie of er geen transportschade of andere schade is.

Geen van de aansluitkabels mag geknikt of geplet worden. Dit kan leiden tot storingen, kortsluitingen en defecten aan het aangesloten apparaat en/of sensor.

Zorg ervoor dat de kabels niet beschadigd raken bij het boren of schroeven.

De module mag pas in gebruik worden genomen nadat deze contactloos in een behuizing is ingebouwd. Dit product genereert radiofrequentie. Gebruik het apparaat nooit in de buurt van medische apparaten (bijv. pacemakers) en/of medische gebouwen (bijv. in ziekenhuizen). Zoek een geschikte installatielocatie.

# 2.2 Aansluitschema LAN

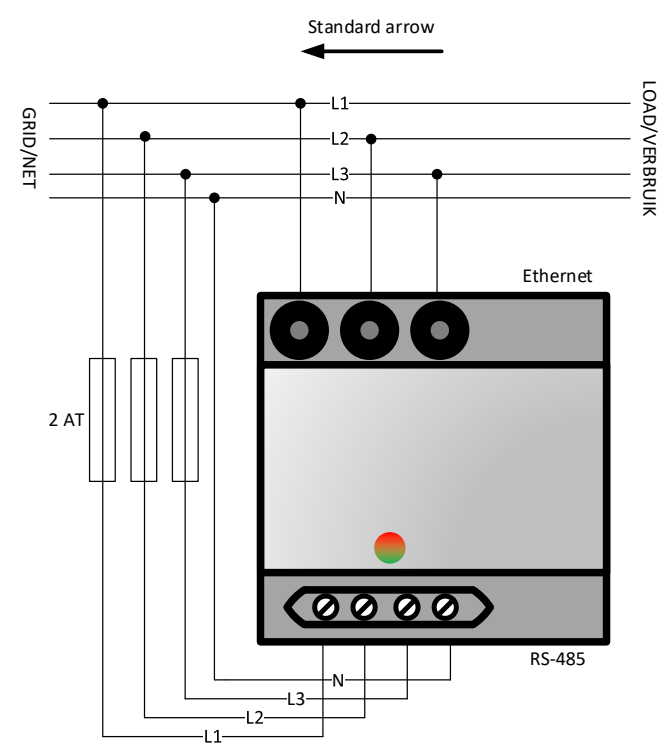

# 2.3 Aansluitschema connectors LAN

|              | Pin | Beschrijving           | Minimum                          | Maximum          |  |
|--------------|-----|------------------------|----------------------------------|------------------|--|
| ngs<br>g     | 1   | Fase 1 spanningsingang | 100 Vac                          | 240 Vac          |  |
| inni<br>Igan | 2   | Fase 2 spanningsingang | 100 Vac                          | 240 Vac          |  |
| Spa<br>in    | 3   | Fase 3 spanningsingang | 100 Vac                          | 240 Vac          |  |
|              | 4   | Nulingang              |                                  | 0 Vac            |  |
| <b>-</b>     | 5   | Stroomsensor L1        | elgris 100 A / 400 A sensor only |                  |  |
| oon<br>ang   | 6   | Stroomsensor L2        | elgris 100 A / 4                 | 00 A sensor only |  |
| Str<br>ing   | 7   | Stroomsensor L3        | elgris 100 A / 4                 | 00 A sensor only |  |
|              | 1   | IP adres selectie      | OFF = DHCP                       | ON = Vast        |  |
| ţç           | 2   | Netfrequentie          | OFF = 50 Hz                      | ON = 60 Hz       |  |
| swit         | 3   | Geen functie           | OFF = Standaard                  |                  |  |
| Dip          | 4   | Geen functie           | OFF = Standaard                  |                  |  |
|              |     | ·                      |                                  |                  |  |

#### 2.4 **IP-Adres**

De SMART METER LAN kan worden bediend via dipswitch 1 met een statisch adres 192.168.1.100 (dipswitch 1 AAN bij opstarten). Als u niet bekend bent met IP-adressen, zet dan dipswitch 1 op OFF en schakel de SMART METER LAN in (spanning tussen L1 en N zetten). U kunt nu via uw router het actuele IP-adres opvragen.

Houd er rekening mee dat het IP-adres alleen kan worden ingesteld als de module spanningsloos is. Bij het opstarten worden de huidige instellingen slechts één keer opgevraagd.

#### 2.5 **Stroomsensors**

Stroomtransformatoren zijn verplicht voor de SMART METER. Een directe meting is niet mogelijk!

Afhankelijk van uw SMART METER-versie kunnen elgris stroom sensors met 100 A of 400 A worden gebruikt, die een geïntegreerde kabel hebben van ongeveer 1 meter lang en een stekker van 3,5 mm.

Standaard moet de pijl op de blauwe 100 A stroomsensor naar het net wijzen voor een positieve waarde (verbruik). Als de pijl naar de verbruiker wijst, is de teruglevering positief en het verbruik negatief.

31

#### Afmetingen 100 A stroomsensor 2.5.1

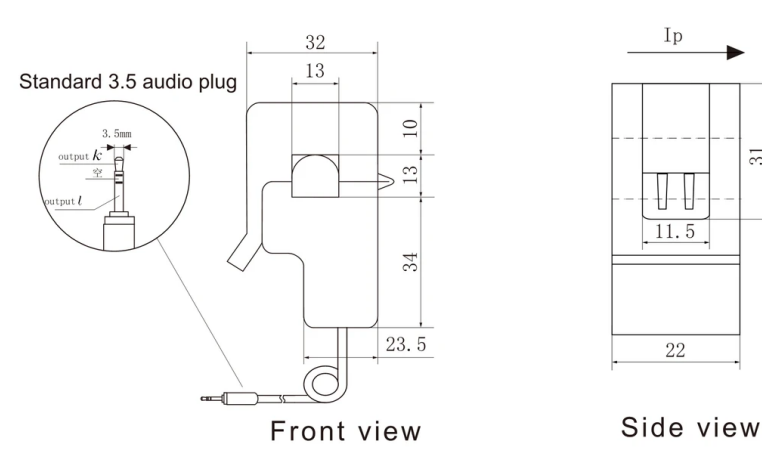

#### 2.5.2 Afmetingen 400 A stroomsensor

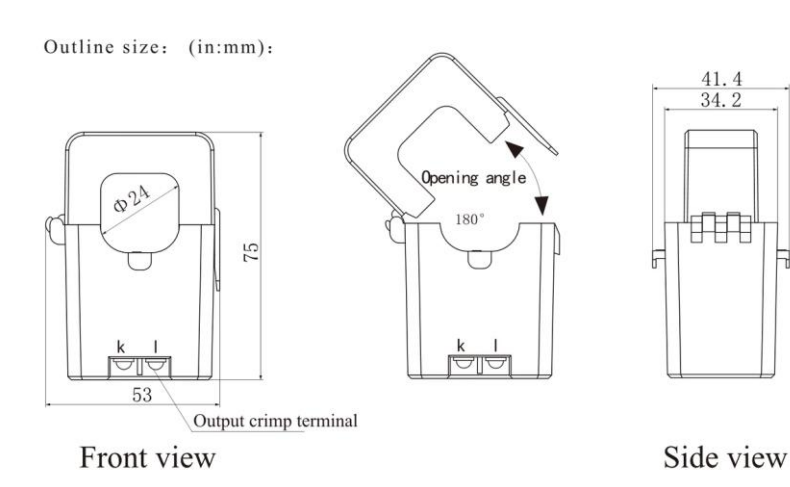

# 2.6 RS 485 pinout LAN

|          | Pin | Functie                |
|----------|-----|------------------------|
|          | 1   | Niet gebruikt          |
|          | 2   | RS-232 TX              |
| 12345678 | 3   | RS-232 RX              |
| *******  | 4   | RS-485 B (D-)          |
|          | 5   | RS-485 A (D+)          |
|          | 6   | GND                    |
|          | 7   | RS-485 B (D-) Port 2 * |
|          | 8   | RS-485 A (D+) Port2 *  |
|          |     |                        |
|          |     | * Op aanvraag          |

# 2.7 LED Status

De LED op de SMART METER informeert de gebruiker over de interne status.

| LED kleur |  |  | Betekenis                     | Oplossing                   |  |  |
|-----------|--|--|-------------------------------|-----------------------------|--|--|
| Uit       |  |  | Geen spanning of interne fout | Contact met support opnemen |  |  |
|           |  |  |                               |                             |  |  |
|           |  |  | Interne fout                  | Contact met support opnemen |  |  |
|           |  |  |                               |                             |  |  |
|           |  |  | Normaal bedrijf               |                             |  |  |
|           |  |  |                               |                             |  |  |
|           |  |  | Fase fout U / I of productie  | Aansluitingen nakijken      |  |  |
|           |  |  |                               |                             |  |  |

# 3 In bedrijf stellen

Voordat u de SMART METER gaat gebruiken, moeten alle voor uw land geldende veiligheidsmaatregelen en de algemene veiligheidsregels worden getroffen. Werk nooit aan een systeem terwijl de netspanning is aangesloten.

Er zijn slechts enkele instellingen nodig om de SMART METER op te starten.

Het belangrijkste zijn de instellingen van de stroomtransformator.

# 3.1 Eerste inbedrijfstelling

Raadpleeg de volgende instructies wanneer u de SMART METER voor het eerst inschakelt.

- Start de SMART METER door spanning toe te passen op L1 en N als u een enkelfasig systeem heeft of op L1, L2 en L3 met N als u een driefasig systeem heeft. Als de SMART METER goed werkt, knippert de LED groen.
- Als u een LAN-verbinding gebruikt, zorg er dan voor dat uw computer zich op hetzelfde netwerk bevindt en een IP-adres in hetzelfde bereik heeft. Als u de DHCP-server gebruikt, moet u het IP-adres van de SMART METER weten.
- Maak verbinding met de geïntegreerde webserver door het IP-adres in een webbrowser in te voeren.
- Selecteer in het menu Settings om de CT-ratio in te stellen. De omzetterverhouding is gedefinieerd als 1: waarde. Heeft u bijvoorbeeld een stroomtransformator 5:200, dan is de CT waarde 40. Voor elgris 100 A sensors kiest u 100 A en voor 400 A kiest u 400 A.

Als de verhouding wordt gewijzigd, moeten de vermogensaflezingen op de overzichtspagina overeenkomen met het werkelijke vermogen. Een positieve waarde betekent verbruik van het net, een negatieve waarde betekent terugleveren aan het net. Indien dit niet correct is, controleer dan de bedrading van de stroomtransformator K en L en/of de pijl.

# 4 Grafische website

De SMART METER bevat een webserver om de systeemparameters aan te passen en de status van het systeem weer te geven.

De geïntegreerde webserver is bereikbaar via een normale browser. Ondersteunde webbrowsers zijn Microsoft Edge, Google Chrome en Mozilla Firefox.

- The thuidige adres waar u de SMART METER kunt bereiken hangt af van dipswitch 1.
- Als dipswitch 1 omhoog (ON) staat, kunt u de SMART METER bereiken op het statische adres 192.168.1.100. Heeft u dit adres veranderd, dan wordt het nieuwe adres genomen.
- *Als dipswitch 1 omlaag staat, krijgt de SMART METER een automatisch adres (DHCP).*

U kunt het huidige adres op de routerinterface lezen.

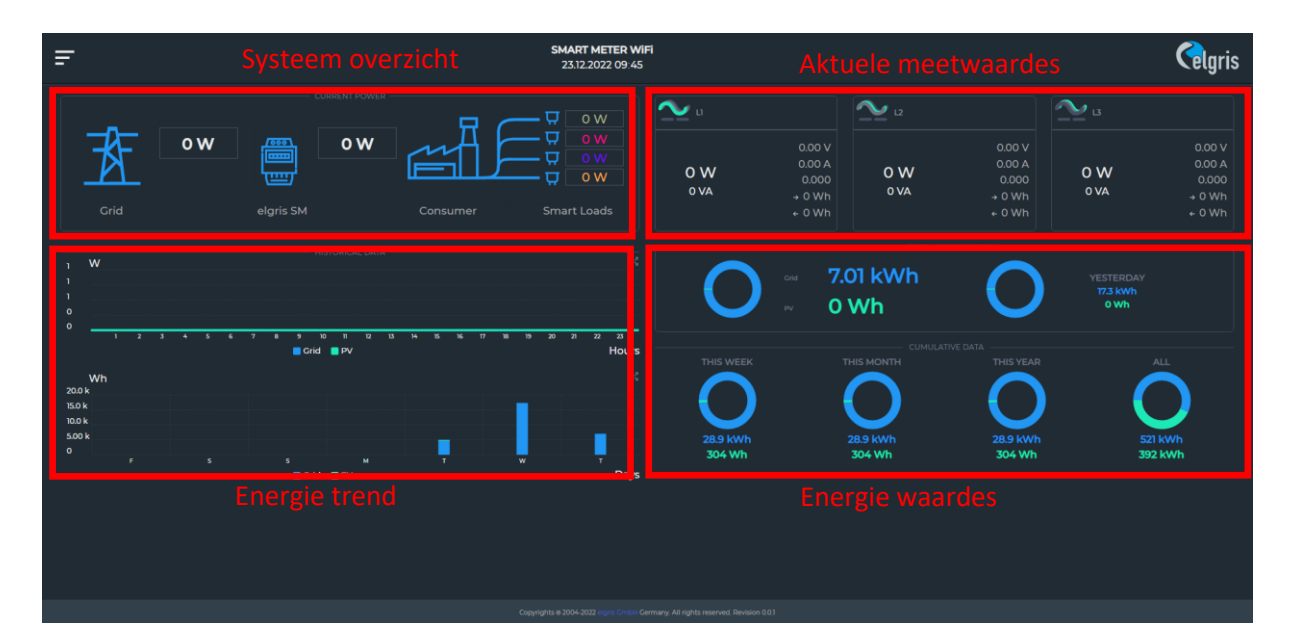

# 4.1 Overzicht

### 4.1.1 Paswoord

Het standaard paswoord voor de instellingen is "12345678"

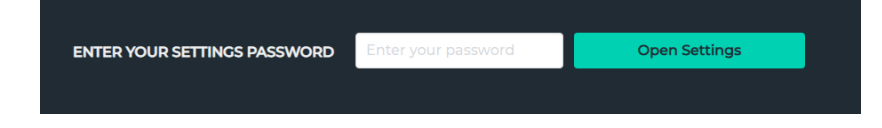

# 4.2 Instellingen

| NETWORK                   |  |  |  |  |  |  |  |
|---------------------------|--|--|--|--|--|--|--|
| O STATIC IP               |  |  |  |  |  |  |  |
|                           |  |  |  |  |  |  |  |
|                           |  |  |  |  |  |  |  |
|                           |  |  |  |  |  |  |  |
|                           |  |  |  |  |  |  |  |
| O OBTAIN IP AUTOMATICALLY |  |  |  |  |  |  |  |
| Update Network            |  |  |  |  |  |  |  |

Afhankelijk van de stand van dipswitch 1 wordt een statisch IP adres genomen tijdens het opstarten welke hier ingesteld kan worden. Bij DHCP moet een DHCP server (router) in het netwerk zijn. De SMART METER is ook bereikbaar via:

http://elgris.local óf http://elgris

Onder "METER" kunnen de instellingen voor de RS-485 bus en MODBUS RTU en TCP ingesteld worden.

Andere mogelijkheden zijn het resetten van de meter of opnieuwe opstarten nadat de instellingen veranderd zijn.

|            |              | METER                   |     |     |     |             |           |          |    |  |
|------------|--------------|-------------------------|-----|-----|-----|-------------|-----------|----------|----|--|
|            |              |                         |     |     |     |             |           |          |    |  |
| P1 SETTING | s            | 115200                  | ~   | 8   | ~   | None        | ~         | 1        | ~  |  |
| RS485 SETT | INGS         | 9600                    | ~   | 8   | ~   | None        | ~         | 1        | ~  |  |
|            |              | Update Serial Interface |     |     |     |             |           |          |    |  |
| MODBUS C   | ONFIG        | 1                       | SDM | 630 | ~   | Upda        | ate Modbu | s Config | g  |  |
| SERIAL NUN | MBER         |                         |     |     |     |             |           |          |    |  |
| METER NAM  | ٨E           |                         |     |     | Cha | nge Meter I | Name      |          |    |  |
| FW UPDATE  | E STATUS     |                         |     |     | Req | uest FW Up  | odate     |          | C) |  |
|            |              |                         |     |     |     |             |           |          |    |  |
| RESET ENE  | RGY COUNTERS |                         |     |     |     |             |           |          |    |  |
| RESET TO F | ACTORY       |                         |     |     |     |             |           |          |    |  |
|            |              |                         |     |     |     |             |           |          |    |  |
| RESTART DE | EVICE        | 0                       |     |     |     |             |           |          |    |  |
|            |              |                         |     |     |     |             |           |          |    |  |

# 5 SMA Energy Meter compatible modus

De elgris SMART METER is compatible met alle producten van SMA die geschikt zijn voor de SMA Energy Meter. Dit betekent dat de SMA omvormer de elgris SMART METER als SMA Energy Meter herkent.

Controleer vooraf of uw omvormer een energiemeter kan detecteren.

De volgende afbeelding toont een elgris SMART METER in de SMA omvormersoftware:

| SUNNY        | BOY 1.5                          | SMA    |             |          |                        |          |                                                                                              |
|--------------|----------------------------------|--------|-------------|----------|------------------------|----------|----------------------------------------------------------------------------------------------|
| 🖶 Home       | Instantaneous Values             | Cevice | Parameters  | Events   | ✤ Device Configuration |          | 1.0.                                                                                         |
| Devices in t | he system                        | Device | Capial sumb | er Eirm  | were version installed | Cattings | User Information                                                                             |
|              | Device name                      | status | senai numo  | er rirm  | ware version installed | Settings | Device Configuration                                                                         |
|              | SB1.5-1VL-40 187                 | 0      | 193008918   | r        | 25.1 R                 | ٥        | You can select the following settings on your<br>device via the button shown above:          |
|              | Meter on Speedwire               | 0      | 190001387   | 1        |                        | ٥        | Change the device names.     Update the firmware.     Save the current configuration of the  |
| Devices fou  | nd                               |        |             |          |                        |          | <ul> <li>Adopt configuration of a device from a file.</li> </ul>                             |
|              | Device name                      |        |             | Serial n | umber                  | Settings | Delete the device     Add a detected SMA Energy Meter to the                                 |
|              | Serial numbers for usable meters |        |             | 190001   | 13878                  | \$       | system. The SMA Energy Meter is used as<br>purchased electricity meter and feed-in<br>meter. |

De SMA omvormer verzendt de meetgegevens naar het Sunny Places online portaal. Daarnaast kan ook een ander platform worden gebruikt, aangezien het SMA online portaal alleen het vermogen weergeeft en niet de individuele parameters zoals spanning, stroom, arbeidsfactor, etc.

# 5.1 elgris met een SMA Home Manager

In combinatie met een SMA Home Manager kan de elgris SMART METER ook als energiemeter worden gebruikt. De elgris SMART METER kan zowel voor PV-opwekking als voor de netmeting worden gebruikt. Een opname van andere verbruikers zal naar verwachting vanaf het tweede kwartaal 2023 alleen mogelijk zijn voor de WLAN-versie.

Net als de SMA Energy Meter wordt de elgris SMART METER niet als zelfstandig apparaat weergegeven in de Sunny Portal.

| Antogenouswaht >               | < | Geräteibersicht Übersi | icht Neugeröte |                   |          |              |            |              |             |               |           |         |
|--------------------------------|---|------------------------|----------------|-------------------|----------|--------------|------------|--------------|-------------|---------------|-----------|---------|
| Home Manager                   |   | Gerätename: Seri       | iennummer:     | Geräte:           | Datenar  | nahme:       |            |              |             |               |           |         |
| Anlagenübersicht               |   |                        |                | ale               | ✓ Aktiv  | ~            |            |              |             |               |           |         |
| Anlagensteckbrief              |   |                        |                |                   | _        |              |            |              |             |               |           |         |
| Aktueller Status und Prognose  |   | ARGUINGTEI             | Pucksetzen     | Parameter actuals | ereit    |              |            |              |             | $\frown$      |           |         |
| Energiebilanz                  |   | Gerätename 🔺           |                | Seriennumm        | <b>T</b> | Produktgrup  | *          | Datenannahme | Oberwachung | Eigenschaften | Parameter | Logbuch |
| Jahresvergleich                |   | Bone Manager 2 050     | 0              |                   |          | Surny Home I | anager 2.0 |              | ۰           |               | ×         | -       |
| Anlagenüberwachung             |   |                        |                |                   |          |              |            |              |             | $\sim$        |           |         |
| Anlagenlogbuch: 17             |   |                        |                |                   |          |              |            |              |             |               |           |         |
| Analyse                        |   |                        |                |                   |          |              |            |              |             |               |           |         |
| > Report (2)                   |   |                        |                |                   |          |              |            |              |             |               |           |         |
| 🔆 Konfiguration 🗸              |   |                        |                |                   |          |              |            |              |             |               |           |         |
| Anlageneigenschaften           |   |                        |                |                   |          |              |            |              |             |               |           |         |
| Anlagenprösentation            |   |                        |                |                   |          |              |            |              |             |               |           |         |
| Gerateibersicht                |   |                        |                |                   |          |              |            |              |             |               |           |         |
| Verbraucherübersicht und -plan |   |                        |                |                   |          |              |            |              |             |               |           |         |

Ga naar het apparatenoverzicht en selecteer de eigenschappen van de SHM.

Klik dan hieronder op "Bewerken" en selecteer bovenaan "Geavanceerde configuratie".

| < | Geräteübersicht Gerät: Hon           | ne Manager 2 050                       | Parameter |
|---|--------------------------------------|----------------------------------------|-----------|
|   | Geräteeigenschaften                  |                                        |           |
|   | Applicate ( ) Einfache Konfiguration | (a) Enveiterte Konfig                  | uration   |
|   | Ansicht: O Einfache Konfiguration    | <ul> <li>Erweiterte Konfigu</li> </ul> | iration   |
|   | Ansicht: C Einfache Konfiguration    | Erweiterte Konfigu<br>Sunny Home M     | lanager   |

In het menupunt "Meterconfiguratie" kunt u nu de elgris SMART METER als SMA energiemeter selecteren. Ten slotte moet de configuratie worden opgeslagen.

| Bezug und Einspeisung:                  | SMA Energy Meter 1900055144 🗸                 |                                                                                      |
|-----------------------------------------|-----------------------------------------------|--------------------------------------------------------------------------------------|
| PV-Erzeugung:                           | kein Zähler<br>Internes Energy Meter          | 🛈 Es werden die PV-Erzeugungsdaten der angeschlossenen SMA Wechselrichter verwendet. |
| Messintervall internes Energy<br>Meter: | SMA Energy Meter 1900055144           1000 ms |                                                                                      |
| Direkte Zähler Kommunikation:           | Geräte IP 1:                                  | 0                                                                                    |
|                                         | Geräte IP 2:                                  |                                                                                      |
|                                         | Geräte IP 3:                                  |                                                                                      |

# 6 elgris met Solar Edge

De elgris SMART METER LAN is compatibel met het Solar Edge meter protocol en kan daarom ook tegelijkertijd als Solar Edge-meter en SMA-meter worden gebruikt.

Met deze dubbele functie heeft u alleen een elgris SMART METER als energiemeter nodig en kunt u op de Solar Edge een 0% injectie control maken en bijvoorbeeld een SMA batterij omvormer aansluiten.

De RS-485-bedrading is identiek aan die op de Solar Edge-meter:

| Pin    | elgris | Solar Edge |
|--------|--------|------------|
| A      | A      | A          |
| В      | В      | В          |
| Ground | GND    | G          |

De elgris SMART METER LAN RS-485 bus is standaard voorzien van een afsluitweerstand.

# 6.1 elgris configuratie

Om ervoor te zorgen dat beide apparaten met elkaar kunnen communiceren, moeten zowel de apparaat-ID als de baudrate identiek zijn. Standaard wordt een baudrate van 9600 8-N-1 aanbevolen bij apparaat-ID 2.

De apparaat-ID of het slave-adres vindt u onder Start->Instellingen->Algemeen onder "Geavanceerde instellingen":

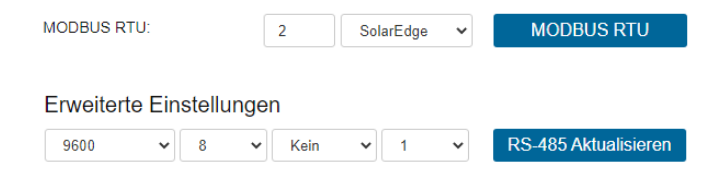

Om de wijzigingen door te voeren, moet de elgris SMART METER opnieuw worden opgestart door de spanning kort te onderbreken.

# 6.2 Solar Edge configuratie

- 1. Controleer of er AC-spanning aanwezig is op de omvormer.
- 2. Controleer of de zekering van de meter (indien aanwezig) niet kapot is (de LED's op de meter knipperen of branden).
- 3. Ga naar de instelmodus, blader naar het menu "Communicatie" en selecteer "Communicatie RS485-X conf."
- 4. Stel het volgende in (X staat voor de RS485-poort waarop de meter is aangesloten: 1 of 2):

```
G e r ä t e t y p < M T R >
P r o t o k o l l < W N >
G e r ä t e - I D < l >
C T W e r t < X X X A >
Z ä h l e r A r t < k e i n e >
```

- 5. Selecteer Apparaattype -> Opbrengstmeter.
- 6. Selecteer Protocol -> WattNode.
- 7. Stel de CT-waarde in op 100 die verschijnt op de teller CT: CT-waarde
- 8. Selecteer meterfunctie terugleveren+verbruik of verbruik volgens meterstand:

```
E i n s p e i s u n g + B e z u g
E i n s p e i s u n g
V e r b r a u c h
P r o d u k t i o n
B e z u g
K e i n e
```

9. Zorg ervoor dat in het RS485 conf-menu de apparaat-ID is ingesteld op 2 en verlaat vervolgens de instellingsmodus.

### 6.2.1 Bus afsluitweerstand

Controleer of de RS485-terminator (DIP-schakelaar) op de omvormer AAN staat.

Bezoek Solar Edge voor meer informatie, de elgris meter is compatibel met de SE-WND-3Y400-MB-K1.

# 7 elgris met Fronius

De elgris SMART METER LAN is ook compatibel met het Fronius smart meter-protocol. Dit betekent dat u een elgris SMART METER kunt gebruiken in combinatie met een Fronius-inverter met Datamanager 2.0 voor het monitoren van het verbruik, een nulvoedingsregeling of vermogensregeling.

Tegelijkertijd kunt u ook het SMA-protocol gebruiken en bijvoorbeeld een SMA-opslagapparaat integreren. De RS-485-bekabeling is identiek aan die van de Fronius-meter:

| Pin    | elgris | Fronius |
|--------|--------|---------|
| A      | A      | А       |
| В      | В      | В       |
| Ground | GND    | GND     |

De elgris SMART METER LAN RS-485 bus is standaard voorzien van een afsluitweerstand.

## 7.1 elgris configuratie

Om ervoor te zorgen dat beide apparaten met elkaar kunnen communiceren, moeten zowel de apparaat-ID als de baudrate identiek zijn. Standaard wordt een baudrate van 9600 8-N-1 aanbevolen bij apparaat-ID 1.

De apparaat-ID of het slave-adres vindt u onder Start->Instellingen->Algemeen onder "Geavanceerde instellingen":

| MODBUS R                 | TU: | 1      | FRONIUS | ~ | MODBUS RTU           |  |  |  |
|--------------------------|-----|--------|---------|---|----------------------|--|--|--|
| Erweiterte Einstellungen |     |        |         |   |                      |  |  |  |
| 9600                     | ♥ 8 | ✓ Kein | ▶ 1     | ~ | RS-485 Aktualisieren |  |  |  |

Om de wijzigingen door te voeren, moet de elgris SMART METER opnieuw worden opgestart door de spanning kort te onderbreken.

# 7.2 Fronius configuratie

Ga naar het menupunt "Meter" en selecteer de Fronius Smart Meter.

Een venster toont het zoekproces:

| Hinweis                                                                                               | 1               |
|----------------------------------------------------------------------------------------------------|-----------------|
| Der Zähler wurde aktiviert und sollte in kürze Daten liefern. Bitte warten Si<br>Status: suche Zähler | e einen Moment! |
|                                                                                                    | Abbrechen       |

Daarna wordt de meter weergegeven met een serienummer:

| Hinweis         |                                    |
|-----------------|------------------------------------|
| Status: OK      | Bezug 0 W                          |
| Zählerposition: | 🖲 Einspeisepunkt 🔿 Verbrauchszweig |
| Modbus Adresse: | 1                                  |
| Seriennummer:   | 1900044068                         |
|                 |                                    |
|                 | OK Abbrechen                       |

Hiermee is de inbedrijfstelling voltooid en kunnen de instellingen worden opgeslagen.

## 8 elgris als SDM-630

De elgris SMART METER LAN is ook compatibel met de SDM-630 meter. U kunt de gegevens zowel via MODBUS TCP als via RTU ophalen.

Dankzij deze compatibiliteit kunt u ook omvormers die de SDM-630 ondersteunen aansluiten op de elgris SMART METER LAN en zo bijvoorbeeld een SMA-opslagsysteem of een wallbox aansturen.

De RS-485-bedrading gebruikt A, B en GND.

De elgris SMART METER LAN RS-485 bus is standaard voorzien van een afsluitweerstand.

# 8.1 elgris configuratie

Om ervoor te zorgen dat beide apparaten met elkaar kunnen communiceren, moeten zowel de apparaat-ID als de baudrate identiek zijn. Standaard wordt een baudrate van 9600 8-N-1 aanbevolen bij apparaat-ID 1.

De apparaat-ID of het slave-adres vindt u onder Start->Instellingen->Algemeen onder "Geavanceerde instellingen":

| MODBUS R                 | TU: | 1      | SDM630 | ~ | MODBUS RTU           |  |  |  |
|--------------------------|-----|--------|--------|---|----------------------|--|--|--|
| Erweiterte Einstellungen |     |        |        |   |                      |  |  |  |
| 9600                     | ▶ 8 | ✓ Kein | ♥ 1    | ~ | RS-485 Aktualisieren |  |  |  |

Om de wijzigingen door te voeren, moet de elgris SMART METER opnieuw worden opgestart door de spanning kort te onderbreken.

# 8.1 SDM-630 register overzicht

De volgende registers kunnen worden opgevraagd via MODBUS TCP of RTU (met het ingestelde adres) en de functie 0x04.

Registeradres begint met 1.

| Address | Size | Name   | Label           | Value | Туре  | R/W | Description            |
|---------|------|--------|-----------------|-------|-------|-----|------------------------|
| 30001   | 2    | PhVphA | Voltage AN      |       | float | R   | Phase voltage AN       |
| 30003   | 2    | PhVphB | Voltage BN      |       | float | R   | Phase voltage BN       |
| 30005   | 2    | PhVphC | Voltage CN      |       | float | R   | Phase voltage CN       |
| 30007   | 2    | AphA   | Amps Phase A    |       | float | R   | Phase A current        |
| 30009   | 2    | AphB   | Amps Phase B    |       | float | R   | Phase B current        |
| 30011   | 2    | AphC   | Amps Phase C    |       | float | R   | Phase C current        |
| 30013   | 2    | WphA   | Watts phase A   |       | float | R   | Real power phase A     |
| 30015   | 2    | WphB   | Watts phase B   |       | float | R   | Real power phase B     |
| 30017   | 2    | WpbC   | Watts phase C   |       | float | R   | Real power phase C     |
| 30019   | 2    | VAphA  | VA phase A      |       | float | R   | Apparent power phase A |
| 30021   | 2    | VAphB  | VA phase B      |       | float | R   | Apparent power phase B |
| 30023   | 2    | VAphC  | VA phase C      |       | float | R   | Apparent power phase C |
| 30025   | 2    | VARphA | VA phase A      |       | float | R   | Reactive power phase A |
| 30027   | 2    | VARphB | VA phase B      |       | float | R   | Reactive power phase B |
| 30029   | 2    | VARphC | VA phase C      |       | float | R   | Reactive power phase C |
| 30031   | 2    | PFphA  | PF phase A      |       | float | R   |                        |
| 30033   | 2    | PFphB  | PF phase B      |       | float | R   |                        |
| 30035   | 2    | PFphC  | PF phase C      |       | float | R   |                        |
| 30037   | 2    |        | Voltage Angle A |       | float | R   | Voltage angle A        |
| 30039   | 2    |        | Voltage Angle B |       | float | R   | Voltage angle B        |
| 30041   | 2    |        | Voltage Angle C |       | float | R   | Voltage angle C        |
| 30043   | 2    |        | Voltage LN      |       | float | R   | Average LN voltage     |
| 30047   | 2    |        | Current LN      |       | float | R   | Average LN current     |
| 30049   | 2    |        | Sum of current  |       | float | R   | Sum of current         |
| 30053   | 2    |        | Total W         |       | float | R   | Total system power     |
| 30057   | 2    |        | Total VA        |       | float | R   | Total system VA        |
| 30061   | 2    |        | Total Var       |       | float | R   | Total system Var       |
| 30063   | 2    |        | Total PF        |       | float | R   | Total system PF        |
| 30067   | 2    |        | Total angle     |       | float | R   | Total system angle     |
| 30071   | 2    |        | Frequency       |       | float | R   | Frequency              |

| 30073 | 2 |  | Total Imp. kWh  | float | R | Total Import kWh   |
|-------|---|--|-----------------|-------|---|--------------------|
| 30075 | 2 |  | Total Exp. kWh  | float | R | Total Export kWh   |
| 30077 | 2 |  | Tot. Imp. kVArh | float | R | Total Import kVArh |
| 30079 | 2 |  | Tot. Exp. kVArh | float | R | Total Export kVArh |
| 30081 | 2 |  | Tot. VAh        | float | R | Tot VAh            |

## 9 MODBUS TCP

De ELGRIS SMART METER bevat een MODBUS TCP-server met parametertoewijzing volgens de SunSpec-parameterlijst 203. Door een open protocol te bieden, kan de implementatie eenvoudig worden aangepast aan de behoeften van de gebruiker.

De MODBUS gebruikt standaard poort 502 en slave ID = 1.

# 9.1 General register overview

Het eerste registeradres is 40000 en de registers kunnen uitgelezen worden met functie 0x03.

| Address | Size | Name | Label          | Value | Туре   | R/W | Description                         |
|---------|------|------|----------------|-------|--------|-----|-------------------------------------|
|         |      |      |                |       |        |     | Value = "SunS" (0x53756e53).        |
| 40000   | 2    | ID   | Common         | 1     | uint32 | R   | Uniquely identifies this as a       |
|         |      |      |                |       |        |     | SunSpec MODBUS Map                  |
|         |      |      |                |       |        |     | Value = 0x0001. Uniquely identifies |
| 40002   | 1    | DID  | SunSpec_DID    | 1     | uint16 | R   | this as a SunSpec Common Model      |
|         |      |      |                |       |        |     | Block                               |
| 10002   | 1    |      | SunSpor Longth | 65    | uint16 | D   | 65 = Length of block in 16-bit      |
| 40005   | 1    | L    |                | 05    | unitto | ĸ   | register                            |
| 40004   | 16   | Mn   | Manufacturer   |       | string | R   | "elgris"                            |
| 40020   | 16   | Md   | Model          |       | string | R   | "SMART METER"                       |
| 40036   | 8    | Opt  | Options        |       | String | R   | Not used, for future compatibility  |
| 40044   | 8    | Vr   | Version        |       | string | R   | "1.10.15"                           |
| 40052   | 16   | SN   | Serial Number  |       | string | R   | 19000XXXX (SMA serial compliant)    |

# 9.2 WYE connect meter model register details

| Address | Size | Name    | Label           | Value | Туре   | R/W | Description                   |
|---------|------|---------|-----------------|-------|--------|-----|-------------------------------|
|         |      |         | WYE-connect     |       |        |     | Value = 203                   |
| 40069   | 1    | ID      | three phase     | 1     | uint16 | R   | Uniquely identifies this as a |
|         |      |         | (abcn) meter    |       |        |     | SunSpec 203 MODBUS Map        |
| 40070   | 1    |         | SunSpace Longth | 105   | win+16 | D   | 105 = Length of block in 16-  |
| 40070   | T    | L       | sunspec_tength  | 105   | umtio  | К   | bit register                  |
| 40071   | 1    | А       | Amps            |       | int16  | R   | Total AC current              |
| 40072   | 1    | AphA    | Amps Phase A    |       | int16  | R   | Phase A current               |
| 40073   | 1    | AphB    | Amps Phase B    |       | int16  | R   | Phase B current               |
| 40074   | 1    | AphC    | Amps Phase C    |       | int16  | R   | Phase C current               |
| 40075   | 1    | A_SF    |                 |       | sunssf | R   | Current scale factor          |
| 40076   | 1    | PhV     | Voltage LN      |       | int16  | R   | Line to neutral AC voltage    |
| 40077   | 1    | PhVphA  | Voltage AN      |       | int16  | R   | Phase voltage AN              |
| 40078   | 1    | PhVphB  | Voltage BN      |       | int16  | R   | Phase voltage BN              |
| 40079   | 1    | PhVphC  | Voltage CN      |       | int16  | R   | Phase voltage CN              |
| 40080   | 1    | PPV     | Voltage LL      |       | int16  | R   | Line to Line AC voltage       |
| 40081   | 1    | PhVphAB |                 |       | uint16 | R   | Line voltage AB               |
| 40082   | 1    | PhVphBC |                 |       | uint16 | R   | Line voltage BC               |
| 40083   | 1    | PhVphCA |                 |       | uint16 | R   | Line voltage CA               |

| 40084 | 1 | V_SF          |               | sunssf | R | Voltage scale factor        |
|-------|---|---------------|---------------|--------|---|-----------------------------|
| 40085 | 1 | Hz            | Hz            | int16  | R | Frequency                   |
| 40086 | 1 | Hz_SF         |               | sunssf | R | Frequency scale factor      |
| 40087 | 1 | W             | Watts         | int16  | R | Total real power            |
| 40088 | 1 | WphA          | Watts phase A | int16  | R | Real power phase A          |
| 40089 | 1 | WphB          | Watts phase B | int16  | R | Real power phase B          |
| 40090 | 1 | WpbC          | Watts phase C | int16  | R | Real power phase C          |
| 40091 | 1 | W_SF          |               | sunssf | R | Real power scale factor     |
| 40092 | 1 | VA            |               | int16  |   | AC apparent power           |
| 40093 | 1 | VAphA         | VA phase A    | int16  | R | Apparent power phase A      |
| 40094 | 1 | VAphB         | VA phase B    | int16  | R | Apparent power phase B      |
| 40095 | 1 | VAphC         | VA phase C    | int16  | R | Apparent power phase C      |
| 40096 | 1 | VA_SF         |               | sunssf | R | Apparent power scale factor |
| 40097 | 1 | VAR           |               | int16  |   | AC reactive power           |
| 40098 | 1 | VARphA        | VA phase A    | int16  | R | Reactive power phase A      |
| 40099 | 1 | VARphB        | VA phase B    | int16  | R | Reactive power phase B      |
| 40100 | 1 | VARphC        | VA phase C    | int16  | R | Reactive power phase C      |
| 40101 | 1 | VAR_SF        |               | sunssf | R | Reactive power scale factor |
| 40102 | 1 | PF            | PF            | int16  | R | Power factor                |
| 40103 | 1 | PFphA         | PF phase A    | int16  | R |                             |
| 40104 | 1 | PFphB         | PF phase B    | int16  | R |                             |
| 40105 | 1 | PFphC         | PF phase C    | int16  | R |                             |
| 40106 | 1 | PF_SF         |               | sunssf | R | Power factor scale factor   |
| 40107 | 2 | TotWhExp      |               | acc32  | R | Total Wh exported           |
| 40109 | 2 | TotWhExpPhA   |               | acc32  | R | Total Wh exported phase A   |
| 40111 | 2 | TotWhExpPhB   |               | acc32  | R | Total Wh exported phase B   |
| 40113 | 2 | TotWhExpPhC   |               | acc32  | R | Total Wh exported phase C   |
| 40115 | 2 | TotWhImp      |               | acc32  | R | Total Wh imported           |
| 40117 | 2 | TotWhImpPhA   |               | acc32  | R | Total Wh imported phase A   |
| 40119 | 2 | TotWhImpPhB   |               | acc32  | R | Total Wh imported phase B   |
| 40121 | 2 | TotWhImpPhC   |               | acc32  | R | Total Wh imported phase C   |
| 40123 | 1 | TotWhSF       |               | sunssf | R | Real energy scale factor    |
| 40125 | 2 | TotVARhExp    |               | acc32  | R | Total VAR exported          |
| 40127 | 2 | TotVARhExpPhA |               | acc32  | R | Total VAR exported phase A  |
| 40129 | 2 | TotVARhExpPhB |               | acc32  | R | Total VAR exported phase B  |
| 40131 | 2 | TotVARhExpPhC |               | acc32  | R | Total VAR exported phase C  |
| 40133 | 2 | TotVARhImp    |               | acc32  | R | Total VAR imported          |
| 40135 | 2 | TotVARhImpPhA |               | acc32  | R | Total VAR imported phase A  |

# 10 Technische specificaties

|      |                              |     | WiFi of LAN versie afhankelijk  |  |  |
|------|------------------------------|-----|---------------------------------|--|--|
|      |                              |     | Waarde                          |  |  |
|      | Processor                    |     | 32 Bits processor               |  |  |
|      | Interface LAN                |     | 10 / 100 Mbit MDIX              |  |  |
| _    | Interface RS-485             |     | 1200 – 115200 Baud              |  |  |
| een  | Nominale spanning            | Vac | 230 / 400                       |  |  |
| Э    | Spanningsrange               | Vac | 100 – 240                       |  |  |
| Alg  | Frequentiebereik             | Hz  | 50 / 60                         |  |  |
|      | Eigenverbruik                | W   | < 1                             |  |  |
|      | Nominale stroom              | mA  | 50 / 100 / 1000 / 5000 (Sensor) |  |  |
|      | Startstroom                  | mA  | 1                               |  |  |
|      | Spanning                     | %   | 0,5                             |  |  |
| id   | Stroom                       | %   | 0,5                             |  |  |
| ghe  | Actief vermogen              | %   | 1,0                             |  |  |
| uri  | Schijnbaar vermogen          | %   | 1,0                             |  |  |
| vke  | Blind vermogen               | %   | 1,0                             |  |  |
| NNE  | Powerfactor (PF)             | %   | 1,0                             |  |  |
| ž    | Actief vermogen IEC 62053-22 |     | Class 1                         |  |  |
|      | Beschermingscategorie        |     | П                               |  |  |
|      | Beschermingsklasse           |     | IP23                            |  |  |
| sch  | Gewicht                      | kg  | 0,2 - 0,3                       |  |  |
| anis | Afmetingen                   | TE  | 4                               |  |  |
| sch  | Aansluitdiameter klemmen     | mm² | < 4                             |  |  |
| Β    | Temperatuurbereik            | °C  | -10-40                          |  |  |
|      | Maximale hoogte boven NAP    | m   | 1000                            |  |  |